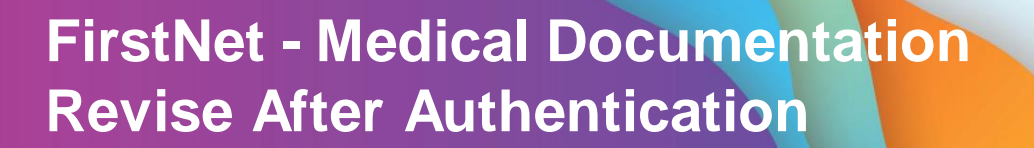

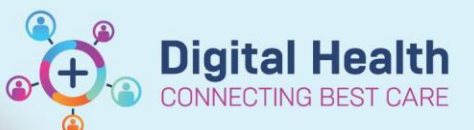

Digital Health Quick Reference Guide

## This Quick Reference Guide will explain how to:

Revise notes that have been signed and submitted into the patient record in FirstNet

- Sign into FirstNet and click on the patient name to open the chart. Locate the documentation section of the table of contents and click to open documentation.
- Select the note that you wish to modify and revise and click modify in the options above.

| Menu                 | <b>-</b> ∓ | $\langle \rangle \rightarrow    $      | Documentation                        |                                   |          |      |
|----------------------|------------|----------------------------------------|--------------------------------------|-----------------------------------|----------|------|
| Patient Information  |            | 📥 Add 👻 📃 Subm                         | it                                   | l 🗶 💓 i 📰 🕅 in Error i            | Preview  | 1.05 |
| ED Doctor View       |            | Liet                                   |                                      |                                   | <u></u>  |      |
| Oncology/Haematolog  | y View     | List                                   |                                      |                                   |          |      |
| Results Review       |            | Display : All                          | <ul> <li>Advanced Filters</li> </ul> |                                   |          |      |
| Orders and Referrals | + Add      |                                        |                                      | -                                 |          |      |
| MAR                  |            | Service Date/Ti<br>08/05/2023 10:41:50 | Subject                              | Type<br>ED Doctor Assessment Note | Facility | Aut  |
| MAR Summary          |            | 08/05/2023 09:58:37                    | ED Nurse to Inpatient Note           | ED Nurse to Inpatient Note        | Sunshine | Cern |
| Medication List      | + Add      | 08/05/2023 08:21:00                    | ED Triage                            | ED Triage - Text                  | Sunshine | Cern |
| Documentation        | + Add      | 08/05/2023 08:18:39                    | ED Pre-Arrival Note                  | ED Pre-Arrival Note               | Sunshine | Cern |
|                      |            |                                        |                                      |                                   |          |      |

|                                                                                      | Resus Status, Not Recorded                                                           |                                                                                     |                                              |                              |  |
|--------------------------------------------------------------------------------------|--------------------------------------------------------------------------------------|-------------------------------------------------------------------------------------|----------------------------------------------|------------------------------|--|
| 🔿 🔻 🖍 Do                                                                             | cumentation                                                                          |                                                                                     |                                              |                              |  |
| ■ Add ▼ 💕 Sign 🚚                                                                     | 🚘 Forward   📑 Modify   🖿                                                             |                                                                                     | Preview                                      | •                            |  |
| Display : All                                                                        | ✓ Advanced Filters                                                                   |                                                                                     |                                              |                              |  |
|                                                                                      |                                                                                      |                                                                                     |                                              |                              |  |
| Service Date/Ti 🗸                                                                    | Subject                                                                              | Туре                                                                                | Facility                                     | Auti                         |  |
| Service Date/Ti ⊽<br>08/05/2023 10:41:50                                             | Subject<br>ED Initial Assessment and Plan                                            | Type<br>ED Doctor Assessment Note                                                   | Facility<br>Sunshine                         | Autl<br>Cern                 |  |
| Service Date/Ti<br>08/05/2023 10:41:50<br>08/05/2023 09:58:37                        | Subject<br>ED Initial Assessment and Plan<br>ED Nurse to Inpatient Note              | Type<br>ED Doctor Assessment Note<br>ED Nurse to Inpatient Note                     | Facility<br>Sunshine<br>Sunshine             | Autł<br>Cern<br>Cern         |  |
| Service Date/Ti<br>08/05/2023 10:41:50<br>08/05/2023 09:58:37<br>08/05/2023 08:21:00 | Subject<br>ED Initial Assessment and Plan<br>ED Nurse to Inpatient Note<br>ED Triage | Type<br>ED Doctor Assessment Note<br>ED Nurse to Inpatient Note<br>ED Triage - Text | Facility<br>Sunshine<br>Sunshine<br>Sunshine | Autl<br>Cern<br>Cern<br>Cern |  |

3. In the first 24 hours after the note has been submitted, you will be given the option to revise the note. Click revise but DO NOT click "Do not display this dialog box again" as this will remove your ability to choose between revising and addending a note in the future

| ED Initial Assessment and Plan                                                                            | ×      |
|----------------------------------------------------------------------------------------------------|--------|
| This note has already been signed. Would you like to Addend or Revise it?<br>O Addend Note<br>Revise Note |        |
| Do not display this diag box again                                                                        | Cancel |

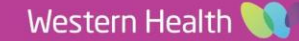

4. The note will open and you can delete and modify the note as desired and then click sign and submit. The note will save into the patient record as a revised note. Note that there are two indications that the note has been modified.

Document Type: ED Doctor Assessment Note Document Date: 0:41 AEST 08 May, 2023 . Modified Document Status: Document Title/Subject: ED Initial Assessment and Plan Performed By/Author: Cernertest, Medical Officer P2 2 on 08 May, 2023 10:41 AEST Cernertest, Medical Officer P2 2 on 08 May, 2023 10:41 AEST Verified By: Visit info: 21000668, Sunshine, Emergency, 08/05/2023 -\* Final Report \* **Document Has Been Revised** Presenting Problem Haemateemesis and diarrhoea ED Assessment and Plan Allergies morphine (Nausea) 33 year old male presents with 24 hours of abdominal pain and haematemesis bg : previously well 12 Social alcohol HOPC: Woke last night with severe abdominal, pain epigastric, non radiating. developed vomiting with haematemesis after 12 hours. dizzy and racing heart rate, feeling increasingly sick and tired. SR: Nil else Meds:Nil O/e alert, distressed HR 120 RR 30, SaO2 99% BP 90/60 abdo generalised tender, guarding Chest clear, no creps, no wheezes. A) u IV access, bloods including Gp and Hold. A) upper gastro bleeding. haemodynamic instability Plan: For admission

 Clicking on the patient note in the documentation section now shows two other options- View Document History and Show Tracked Changes. These will show the timeline of any signed and submitted

changes to the note. NOTE: Revising the note does NOT update the submitted note time. Tracking the time of revisions is only possible using the track changes function.

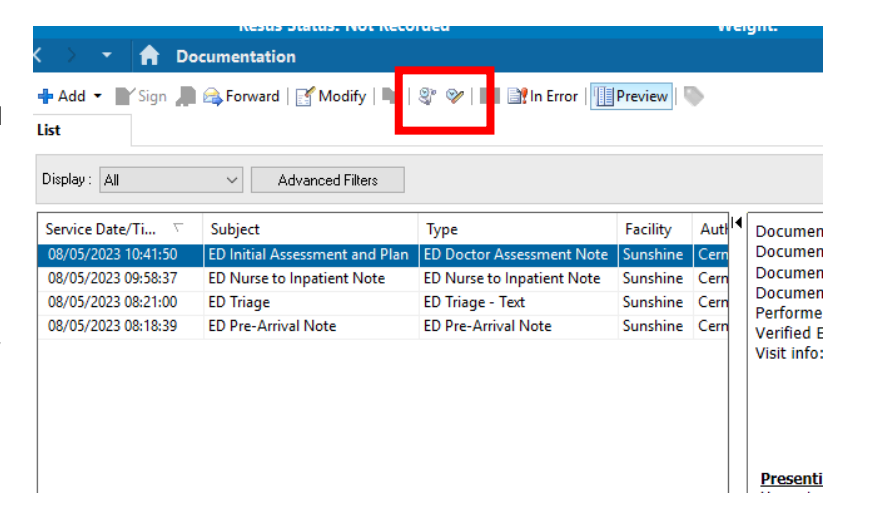

Digital Health

**Digital Health** 

Quick Reference Guide

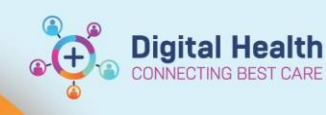

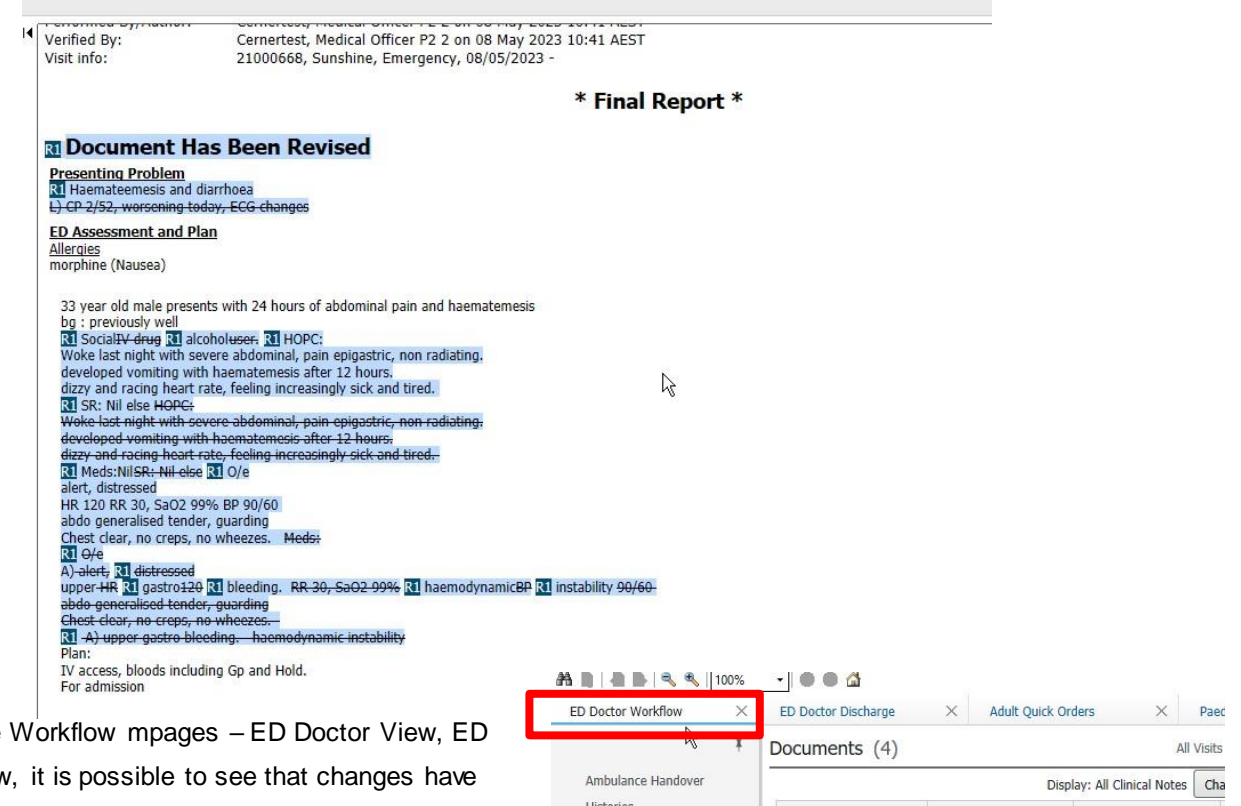

 Within the Workflow mpages – ED Doctor View, ED Nurse view, it is possible to see that changes have been made with the delta sign adjacent to the note type.

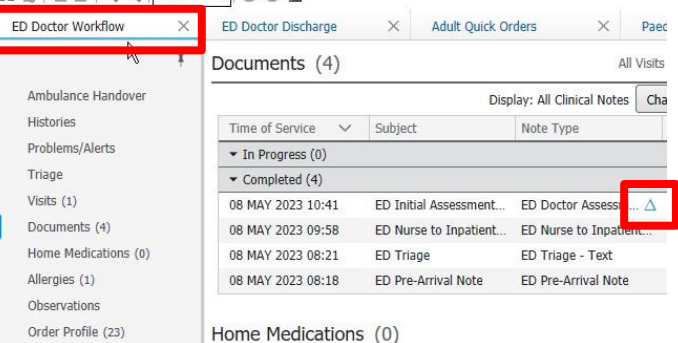

## Important

- Revise is only available 24 hours after the note has been submitted.
- Revising a note does not affect the note submission time which makes revisions less visible than new notes.
- Revising a note should only be performed when the note reflects a clear error rather than a change in patient
  progress due to the passage of time.
- Other options to Revise are: marking a note in error (see image step 5) and making a newprogress note.
- Revise is currently only available for FirstNet Medical users.
- Revised discharge summaries will send to GPs and myHR/

Western Health 🕔